# শিক্ষা মন্ত্রণালয়

## কারিগরি ও মাদ্রাসা শিক্ষা বিভাগ

এসএসসি (ভোকেশনাল)/দাখিল (ভোকেশনাল)/এইচএসসি (বিএম) পর্যায়ে

## এমপিওভুক্তির জন্য Online আবেদন ফরম পুরণের নির্দেশিকা (কারিগরি) -২০২১

## [অনলাইন আবেদন ফরমের তারকা (\*) চিহ্নিত ফিল্ডসমূহ অবশ্যই পূরণ করতে হবে।]

## ১. অনলাইনে আবেদন করার পূর্বে নিম্নোক্ত ডকুমেন্ট (PDF ফরমেট এ স্ক্যান করে) সংগ্রহ করে রাখতে হবে:

- (i) এমপিওভুক্তির জন্য প্রার্থিত স্তরে (ট্রেড/স্পেশালাইজেশন) একাডেমিক স্বীকৃতি/পাঠদান অনুমতি আদেশের সত্যায়িত কপি;
- (ii) এমপিওভুক্তির জন্য প্রার্থিত স্তরে (ট্রেড/স্পেশালাইজেশন) সর্বশেষ একাডেমিক স্বীকৃতি/পাঠদান অনুমতি নবায়ন আদেশের সত্যায়িত কপি;
- (iii) পর্চা (খতিয়ান)/ নামজারি এবং ভূমি উন্নয়ন কর পরিশোধের হালনাগাদ রশিদের কপি;
- (iv) এমপিওভুক্তির নিমিত্ত প্রদত্ত তথ্যের সঠিকতা সম্পর্কে প্রতিষ্ঠান প্রধানের প্রত্যয়নপত্রটি ঐ প্রতিষ্ঠানের ম্যানেজিং কমিটি/এডহক কমিটির সভাপতি ও উপজেলা/থানা মাধ্যমিক শিক্ষা অফিসার কর্তৃক প্রতিস্বাক্ষরিত হতে হবে;
- (v) আবেদন ফরমে প্রদানকৃত তথ্যের সঠিকতা সম্পর্কে প্রতিষ্ঠান প্রধানের স্বাক্ষরিত ঘোষণাপত্র;
- (vi) সংশ্লিষ্ট প্রতিষ্ঠানের সাম্প্রতিক ছবি (960 X 476 Pixel Size) JPG ফরমেটে তৈরি করতে হবে;

## ২. বেসরকারি শিক্ষা প্রতিষ্ঠানের (কারিগরি) জনবল কাঠামো ও এমপিও নীতিমালা-২০১৮ (২৩ নভেম্বর ২০২০ পর্যন্ত সংশোধিত/ পরিমার্জিত) অনুযায়ী নিয়োক্ত বিষয়গুলোকে বুঝাবে:

- (i) সিটি কর্পোরেশন: স্থানীয় সরকার বিভাগ কর্তৃক ঘোষিত এলাকাকে বুঝাবে;
- (ii) পৌর এলাকা: স্থানীয় সরকার বিভাগ কতৃক ঘোষিত এলাকাকে বুঝাবে;
- (iii) মফস্বল: স্থানীয় সরকার বিভাগ কর্তৃক ঘোষিত সিটি কর্পোরেশন ও পৌর এলাকা ব্যতীত অন্যান্য এলাকাকে বুঝাবে;
- (iv) স্বীকৃতি: স্বীকৃতি বলতে বাংলাদেশ কারিগরি শিক্ষা বোর্ড কর্তৃক কোন প্রতিষ্ঠানের অনুকুলে হালনাগাদ পাঠদানের অনুমতি/স্বীকৃতি প্রদানকে বুঝাবে;

#### ৩. অনলাইন আবেদন ফরম পুরণ:

- কারিগরি ও মাদ্রাসা শিক্ষা বিভাগের ওয়েবসাইট: www.tmed.gov.bd ; মাদ্রাসা শিক্ষা অধিদপ্তরের ওয়েবসাইট: www.dme.gov.bd ; কারিগরি শিক্ষা অধিদপ্তরের ওয়েবসাইট: www.techedu.gov.bd এবং ব্যানবেইস এর ওয়েবসাইট: www.banbeis.gov.bd যে কোন একটি ওয়েবসাইটের লিংকে প্রবেশ করুন। এমপিওভুক্তির জন্য Online আবেদন ফরম-এ ক্লিক করুন;
- Window-টি খোলার পর নির্দিষ্ট জায়গায় আপনার প্রতিষ্ঠানের EIIN প্রদান করুন। অতঃপর Screen-এ আপনার প্রতিষ্ঠানের নাম ও ঠিকানাসহ অন্যান্য তথ্যাদি প্রদর্শিত হবে;
- (iii) প্রদর্শিত তথ্যাদি সঠিক থাকলে নিচে Submit বাটন-এ ক্লিক করুন। অতঃপর নতুন Window প্রদর্শিত হবে এবং প্রতিষ্ঠানের মোবাইল নম্বরে SMS-এর মাধ্যমে One Time Password (OTP) প্রদান করা হবে। SMS-এর মাধ্যমে প্রাপ্ত OTP নির্দিষ্ট ফিল্ডে এন্ট্রি করুন এবং Submit বাটন-এ ক্লিক করুন;

#### ৪.(ক) <u>এমপিও সফটওয়্যারের অনলাইন আবেদন ফরমের প্রথম অংশের (সেকশন ১: প্রতিষ্ঠানের সাধারণ তথ্য) ফিল্ডসমূহ পুরণ করতে হবে:</u>

- (i) প্রতিষ্ঠানের যেকোন একটি ধরন (এসএসসি (ভোকেশনাল)/দাখিল (ভোকেশনাল)/এইচএসসি (বিএম)) নির্বাচন করুন;
- (ii) প্রতিষ্ঠানটি বর্তমানে কোন স্তরে এমপিওভুক্ত আছে তা নির্বাচন করুন;
- (iii) বাংলাদেশ জাতীয় সংসদীয় এলাকার নাম ও নম্বর: আপনার শিক্ষা প্রতিষ্ঠান বাংলাদেশ জাতীয় সংসদের যে সংসদীয় এলাকায় অবস্থিত সে সংসদীয় এলাকার নাম ও নম্বর নির্বাচন করুন;
- প্রশাসনিক এলাকার ধরন; প্রতিষ্ঠানটিতে অধ্যয়নরত শিক্ষার্থীদের ধরন; ভৌগোলিক অবস্থান; প্রতিষ্ঠানটিতে অধ্যয়নরত অধিকাংশ শিক্ষার্থী কোন অনগ্রসর জনগোষ্ঠীর অন্তর্ভুক্ত- এই চারটি ফিল্ডের জন্য প্রতিষ্ঠানের ক্ষেত্রে প্রযোজ্য উত্তর নির্বাচন করুন;
- (v) প্রতিষ্ঠানের অবকাঠামো যে ভূমির উপর অবস্থিত তা ঐ প্রতিষ্ঠানের নামে পর্চা (খতিয়ান)/ নামজারি আছে কি-না নির্বাচন করুন;
- (vi) প্রতিষ্ঠানটি যুদ্ধাপরাধী ব্যক্তির নামে অথবা ফৌজদারী অপরাধে ২ বছরের বেশি সাজাপ্রাপ্ত ব্যক্তির নামে নামকরণকৃত কি-না নির্বাচন করুন;
- (vii) প্রতিষ্ঠানটি একাডেমিক স্বীকৃতি/অধিভুক্তি প্রাপ্ত কি-না নির্বাচন করুন;
- (viii) একাডেমিক স্বীকৃতি/অধিভুক্তি হালনাগাদ নবায়ন ১০.১০.২০২১ তারিখ পর্যন্ত আছে কি-না নির্বাচন করুন। অতঃপর Save বাটন-এ ক্লিক করুন;

### ৪.(খ) <u>এমপিও স</u>ফটওয়্যারের অনলাইন আবেদন ফর্মের দ্বিতীয় অংশের (সেকশন-২: এমপিও ভুক্তির জন্য আবেদনের তথ্য) ফিল্ড সমূহ পূরণ <u>করতে হবে:</u>

 এমপিওভুক্তির জন্য আবেদনের স্তর নির্বাচন করুন। স্তর নির্বাচন করার পর ঐ স্তরের সংশ্লিষ্ট ট্রেড/স্পেশালাইজেশন সমূহ প্রদর্শিত হবে। অতঃপর ট্রেড/স্পেশালাইজেশন নির্বাচন করে Next Page বাটন-এ ক্লিক করুন;

### ৫. একাডেমিক স্বীকৃতি/পাঠদান অনুমতি হালনাগাদ তথ্য প্রদান করতে হবে:

- (i) প্রার্থিত স্তরে (ট্রেড/স্পেশালাইজেশন) একাডেমিক স্বীকৃতি/পাঠদান অনুমতির তারিখ:
- (ii) প্রার্থিত স্তরে (ট্রেড/স্পেশালাইজেশন) সর্বশেষ একাডেমিক স্বীকৃতি/পাঠদান অনুমতির নবায়নের তারিখ:
- (iii) প্রার্থিত স্তরে (ট্রেড/স্পেশালাইজেশন) একাডেমিক স্বীকৃতি/পাঠদান অনুমতির মেয়াদ উত্তীর্ণের তারিখ:

#### ৬. সংযুক্তির বিবরণ: সংশ্লিষ্ট সংযুক্তি ঘরে নিম্নবর্ণিত কপিসমূহ PDF আকারে আপলোড করতে হবে:

- এমপিওভুক্তির জন্য প্রার্থিত স্তরে (ট্রেড/স্পেশালাইজেশন) একাডেমিক স্বীকৃতি/পাঠদান অনুমতি আদেশের সত্যায়িত কপি;
- (ii) এমপিওভুক্তির জন্য প্রার্থিত স্তরে (ট্রেড/স্পেশালাইজেশন) একাডেমিক স্বীকৃতি/পাঠদান অনুমতি\_সর্বশেষ নবায়ন আদেশের সত্যায়িত কপি;
- (iii) পর্চা (খতিয়ান)/ নামজারি এবং ভূমি উন্নয়ন কর পরিশোধের হালনাগাদ রশিদের কপি;
- (iv) সংশ্লিষ্ট প্রতিষ্ঠানের সাম্প্রতিক ছবি (960 X 476 Pixel Size) JPG ফরমেটে তৈরি করতে হবে;
- (v) আবেদনের জন্য নির্ধারিত ফরমে এমপিওভুক্তির প্রদত্ত তথ্যের সঠিকতা সম্পর্কে প্রতিষ্ঠান প্রধানের প্রত্যয়নপত্রটি ঐ প্রতিষ্ঠানের ম্যানেজিং কমিটি/এডহক কমিটির সভাপতি ও উপজেলা/থানা মাধ্যমিক শিক্ষা অফিসার কর্তৃক প্রতিস্বাক্ষরিত হতে হবে;
- (vi) আবেদন ফরমে প্রদানকৃত তথ্যের সঠিকতা সম্পর্কে প্রতিষ্ঠান প্রধানের স্বাক্ষরিত ঘোষণাপত্র;
- 9. এক বা একাধিক স্তরে (ট্রেড/স্পেশালাইজেশন) এমপিওভুক্তির জন্য আবেদন করা যাবে। একাধিক স্তরে (ট্রেড/স্পেশালাইজেশন) আবেদনের ক্ষেত্রে প্রথম স্তরের (ট্রেড/স্পেশালাইজেশন) আবেদন সম্পন্ন করার পর Submit Application বাটন-এ ক্লিক করতে হবে। অতঃপর EIIN দিয়ে নতুন ভাবে লগইন (Login) করে পরবর্তী স্তরের (ট্রেড/স্পেশালাইজেশন) জন্য আবেদন সম্পন্ন করার পর Submit Application বাটন-এ ক্লিক করতে হবে।
- ৮. Submit Application বাটন-এ ক্লিক করার পর আবেদন সম্পন্ন হবে। আবেদন ফরম সঠিকভাবে পূরণ হলে "ধন্যবাদ, আপনার আবেদনটি সফলভাবে সংরক্ষণ করা হয়েছে। আপনি যদি আরো কোনো স্তরে আবেদন/দাখিলকৃত আবেদন সংশোধন করতে চান তাহলে পুনরায় লগইন করে সঠিক তথ্য দিয়ে আবেদন করুন।" Message প্রদর্শিত হবে। প্রতি স্তরে আবেদন সম্পন্ন করার পর প্রিন্ট কপি সংরক্ষণ করতে হবে।
- ৯. এমপিওভুক্তির আবেদন Submit করার পর আবেদনের তথ্য প্রয়োজনে সংশোধন (Edit) করা যাবে। সেক্ষেত্রে Online আবেদন ফরমে পুনরায় EIIN দিয়ে লগইন (Login) করে প্রথমবারের আবেদনের ন্যায় সংশ্লিষ্ট ফিল্ডের তথ্য সংশোধনের পর Submit Application বাটন-এ ক্লিক করে প্রিন্ট কপি সংরক্ষণ করুন।
- So. প্রদর্শিত তথ্য পরির্বতনের জন্য ০১৫৭১৭৩৭০৩৩, ০১৫৫২৪৯২৭৭৮, ০১৯১৪৮৯০৫০৮, ০১৯৩৬৫৮৩৮৫৬, ০১৭২৩২০৭৫৭৭, ০১৯২৪২১৭৯৪৭ নম্বরে এবং ই-মেইল: mpo@banbeis.gov.bd যোগাযোগ করা যাবে। উল্লেখ্য, প্রতিষ্ঠানের মোবাইল নম্বর সংশোধনের প্রয়োজন হলে সংশ্লিষ্ট উপজেলা/থানা মাধ্যমিক শিক্ষা অফিসার কর্তৃক প্রত্যয়নসহ মহাপরিচালক, ব্যানবেইস বরাবর আবেদন mpo@banbeis.gov.bd এ প্রেরণ করতে হবে।
- **বিশেষ দ্রষ্টব্য:** অনলাইন এমপিও সফটওয়্যারে প্রদর্শিত পরীক্ষার ফলাফল সংক্রান্ত তথ্য বাংলাদেশ কারিগরি শিক্ষা বোর্ড থেকে প্রাপ্ত। অনলাইন আবেদন ফরমে প্রদর্শিত পরীক্ষার ফলাফল সংশোধন/পরিবর্তনের সুযোগ নেই।

| DD | MM | YYYY |
|----|----|------|
| DD | MM | YYYY |
| DD | MM | YYYY |